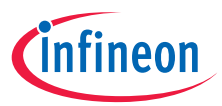

Quick start guide

# EZ-USB™ FX3 camera kit

DEMO\_FX3\_U3V\_CAM01

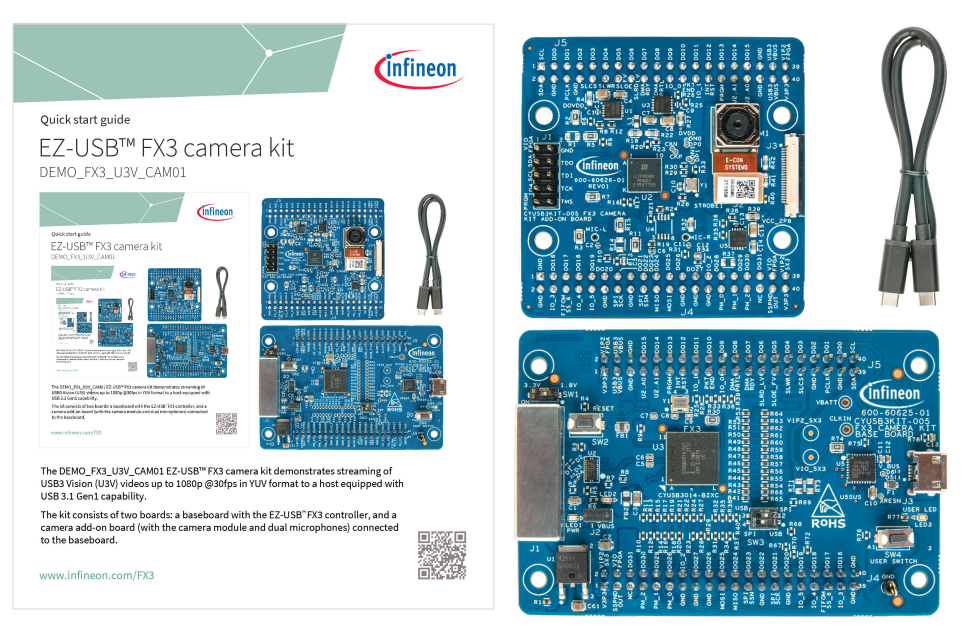

The DEMO\_FX3\_U3V\_CAM01 EZ-USB<sup>™</sup> FX3 camera kit demonstrates streaming of USB3 Vision (U3V) videos up to 1080p @30fps in YUV format to a host equipped with USB 3.1 Gen1 capability.

The kit consists of two boards: a baseboard with the EZ-USB<sup>™</sup> FX3 controller, and a camera add-on board (with the camera module and dual microphones) connected to the baseboard.

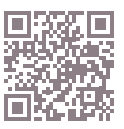

## Before you start

- 1. Ensure that you have a PC with the following:
  - > Windows 10 with USB 3.1 Gen 1
  - > 1.0 GHz or higher CPU clock
- 2. Download and install Pleora eBUS Player:
  - > For https://tinyurl.com/Window64Bit
  - > For https://tinyurl.com/Window32Bit
- 3. Set the kit baseboard to boot from SPI flash (SW3 position 2 and 4).
- 4. Ensure that the jumper shunt on J2 is installed.

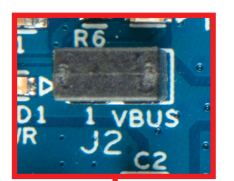

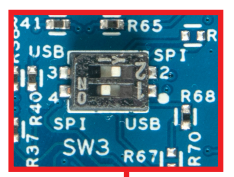

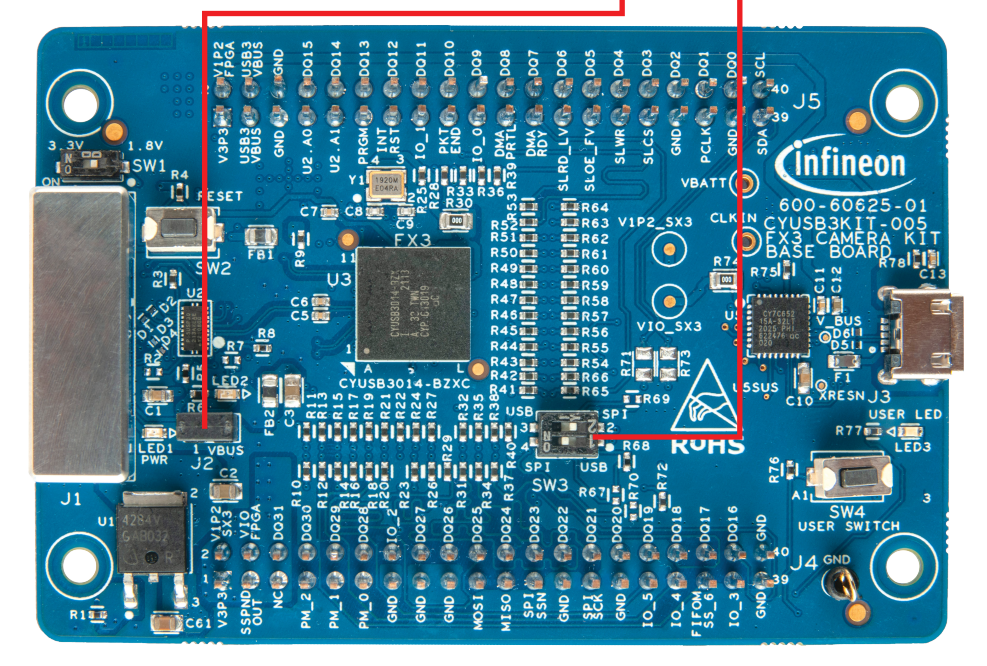

SW3 in SPI mode and jumper shunt on J2 installed

#### Step 1: Hardware setup

1. Connect the kit to the PC using the Super Speed USB-C cable provided with the kit. Observe that the Power ON LED (LED1) glows green.

#### Step 2: Select USB3 Vision device in eBUS Player

- 1. On eBUS Player, click Select/Connect.
- 2. Check if FX3 is detected.
- 3. Click **OK**.

**Note:** If FX3 is not detected, go to "C:\Program Files\Common Files\Pleora\eBUS SDK\U3V\ Certified" and install the U3V driver.

## Step 3: Stream video from kit camera

Position the kit's onboard camera module towards the object to be captured/streamed and remove the sticker from the camera.

- 1. Click Play.
- 2. Observe the streaming video in the display pane.
- 3. View the streaming statistics in the status pane below the display pane.

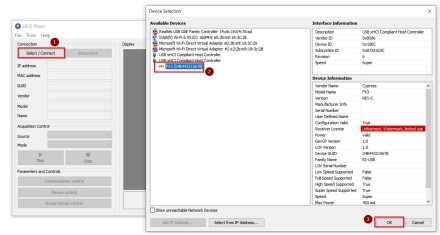

Selecting USB3 Vision device in eBUS Player application

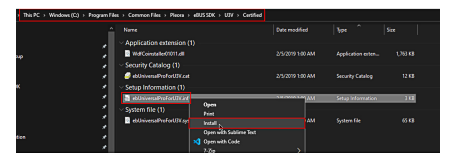

Installing driver for USB3 Vision player (eBUS player)

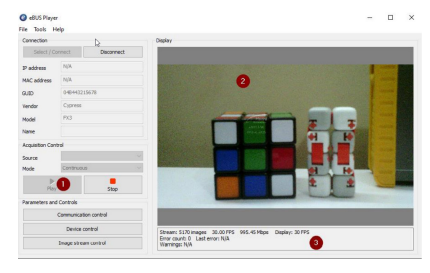

# Video stream